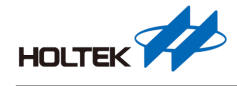

# BC3602 开发板应用范例

文件编号: AN0542SC

## 简介

Holtek 推出双向无线 FSK/GFSK 高效能射频芯片 BC3602,适合在 1GHz 以下免执照 ISM Band(300MHz~960MHz)应用: IC 整合高功率 PA、频率合成器及数字解调功能,精简外围 电路,射频特性符合 ETSI/FCC 规范。

BC3602 工作电压为 2.0V~3.6V,可程序设定发射功率,最高达+13dBm;高灵敏度接收能力, 最高传输速率达 250kbps;具 ATR 自动收发(Auto Transmit Receive)功能,内置高精度低功 耗振荡器及省电模式自我唤醒收发功能,适合低功耗电池及 IoT 产品需求,可广泛应用于 智能居家/安防、汽车防盗器、工业/农业控制器等等无线双向应用产品。

本篇将介绍使用 BC3602 API 在 M0+系统开发板上进行功能操作。文中将介绍如何架设环 境和程序编译,而所附范例程序,可让用户了解 BC3602 所提供多样 RF 接收/发射功能;使 用者可通过本文介绍,选择适合自己应用情境,进而开发出无线产品。

## 开发平台说明

开发平台使用 Holtek 32-bit Arm<sup>®</sup> Cortex<sup>®</sup>-M0+ Microcontroller: HT32F52352 为主控制器, 系统开发板 BCE-GENTrx32-001, 搭配上 BC3602 模块化开发板 BCT-360x-001+BCM-3602-X01,可组成完整平台结构如下图所示。

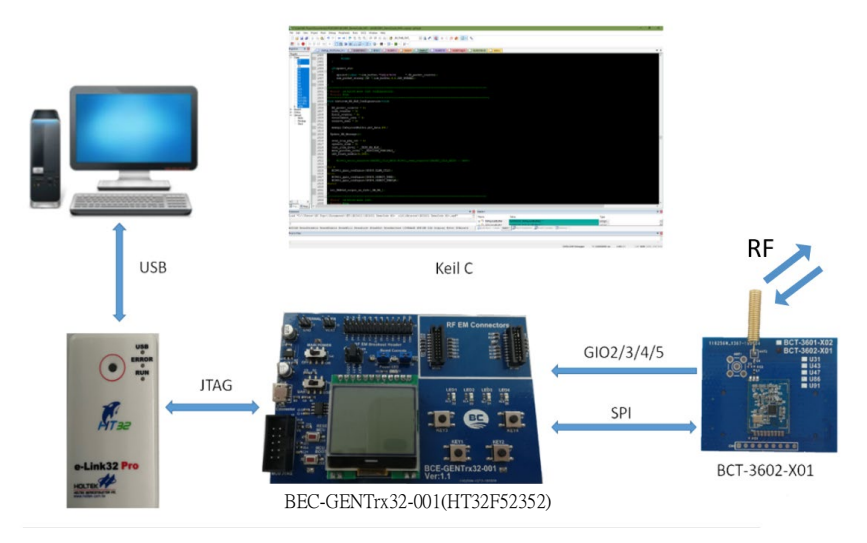

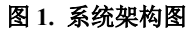

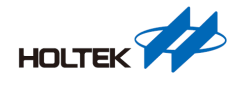

HT32F52352 是 Arm<sup>®</sup> M0+微控制器,用户需要先在计算机上安装 keil uVisionIDE 接口,搭 配 Holtek 所开发 e-Link32 pro,通过 JTAG 接口,对 HT32F52352 编辑程序(F/W),进一步 了解 HT32F52352 请参考网址: https://www.holtek.com.cn/productdetail/-/vg/HT32F52342-52。

## 系统开发板介绍

BCE-GENTrx32-001 开发板提供了良好操作接口,方便用户来操作,如下图所示。

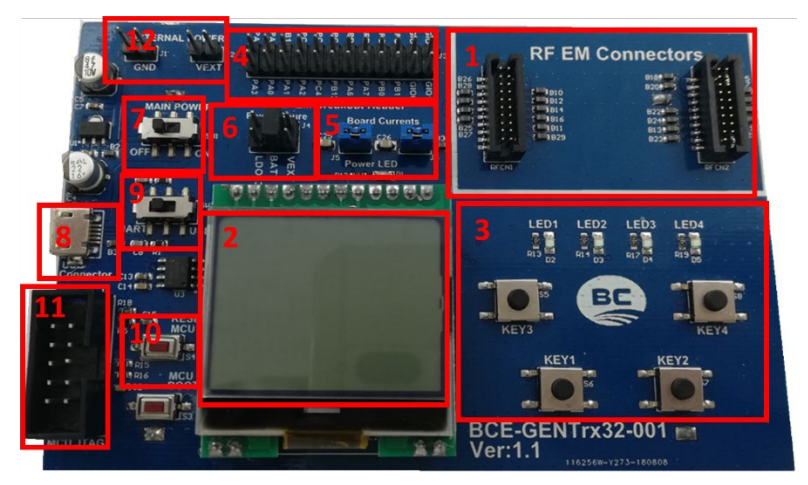

图 2. 系统开发板组成

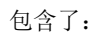

1、射频模块接口是射频发射/接收装置连接处,此范例则安装上 BCT-360x-001+BCM-3602-X01。

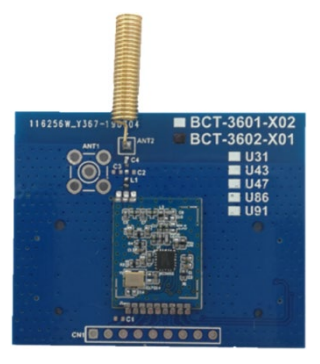

图 3. BCT-3602-X01 板

- 2、液晶显示器(支持128×64点),使用方法请参考本文范例程序,内含显示器控制程序库。
- 3、指示灯: LED×4 及按键×4,用户在程序开发时,可利用其作指示及输入功能。在本范 例程序中按键为 KEY2=Enter 功能,其余由用户定义。

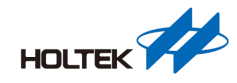

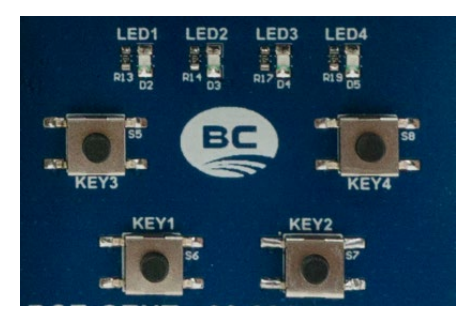

图 4. LED & KEY

#### 4、I/O 接口包括 HT32F52352 部份 I/O 及 BC3602 的 GIO3 跟 GIO4,详细 I/O 如下图所示。

| BCE-GENTrx32-001 | BCM-3602-X01 | J3 PA4                                                                                    |
|------------------|--------------|-------------------------------------------------------------------------------------------|
| PA3 /            | CSN /        | $\begin{array}{c ccccccccccccccccccccccccccccccccccc$                                     |
| PAO .            | SCLK /       | PA1 5 6 PB15<br>PA2 7 8 PC0                                                               |
| PA1 /            | SDIO /       | PC4 9 10 PC5<br>PB12 9 10 PC3                                                             |
| PA2 a            | GIO1         | PA6 11 12 PD1<br>PA7 13 14 PD2                                                            |
| PC4              | GIO2         | PB0 15 16 PC1<br>17 18 PC2                                                                |
| GPIO2            | GIO3 /       | PB1         19         20         PC2           GPI00         21         22         GPI02 |
| GPIO3            | GIO4         | <u></u>                                                                                   |

图 5. I/O 接口

- 5、MCU和BC3602模块板电源电流检测点。
- 6、系统电源选择,如图6,跳线(Jumper)于左侧LDO33处,表示电源由USB口输入;跳线 于中间BATT处,代表电源使用电池座(板背:两颗1.5VAA电池);跳线于右侧VEXT 处,则是使用外部电源接点(如图6)供电,注意若是使用外部电源接点输入电压,电压不 得超3.6V。

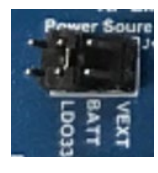

图 6. 电源选择

7、总电源开关,左拨(OFF)为关闭电源,右拨为开启电源。

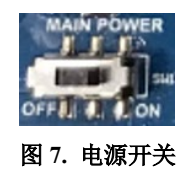

- 8、Micro USB 接口,可用来作为系统电源输入(电源选择 LDO33)。
- 9、UART/USB 接口选择。
- 10、系统复位键。
- 11、JTAG 接口,可配合 IDE 接口仿真程序及下载程序用。
- 12、外部电源接点。

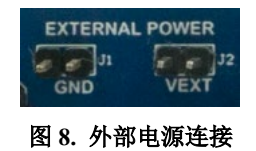

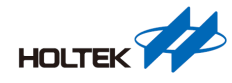

## 范例程序使用方式介绍

BC3602 范例程序目前是使用 Keil C 这套软件开发,以下将介绍如何使用 Keil C 软件去编 译与下载 BC3602 范例程序。

### 挑选范例程序

建置在 BCE-GENTrx32-001 开发平台上 BC3602 范例程序共有 6 种分别为: TX Carry、Simple FIFO、Extend FIFO、PER Mode、ATR Mode 和 ARK Mode,有关各操作模式详细描述可参考 BC3602 Datasheet。

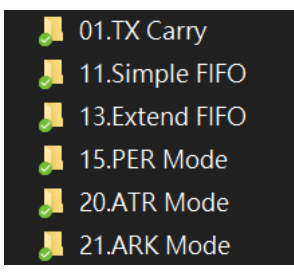

图 9. 范例程序

- 1、TX Carry: 该程序提供单一 RF 载波(无数据与调变)输出。
- Simple FIFO: 该程序分为 TX(传送)与 RX(接收),提供使用者传送/接收 1~64 byte 长度数据。
- 3、Extend FIFO: 该程序分为 TX(传送)与 RX(接收),提供使用者传送/接收 1~255 byte 长度数据。
- 4、PER Mode: 该程序分为 Master(主端)与 Slave(从端),此程序建立在 Simple FIFO 上做双 向收发,提供使用者传送和接收 1~64 byte 长度数据。
- 5、ATR Mode: 该程序分为 WOT(间歇传送)与 WOR(间歇接收),提供使用者间歇自动传送 /接收 1~64 byte 长度数据而不需要 MCU 介入。
- 6、ARK Mode: 该程序分为 ARS(自动重传)与 AAK(自动应答),提供使用者自动重传(无数据)/ 自动应答(无数据)而不需要 MCU 介入。

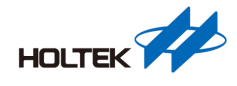

### 硬件安装

需准备 1 台 e-Link32 Pro、2 块 BEC-GENTrx32-001 开发板和 2 块 BCT-3602-X01 模块,分 别将 BCT-3602-X01 模块安装至 BEC-GENTrx32-001 开发板上,并把 e-Link32 Pro 连接头安 装至 BEC-GENTrx32-001 开发板后开机等待烧录。

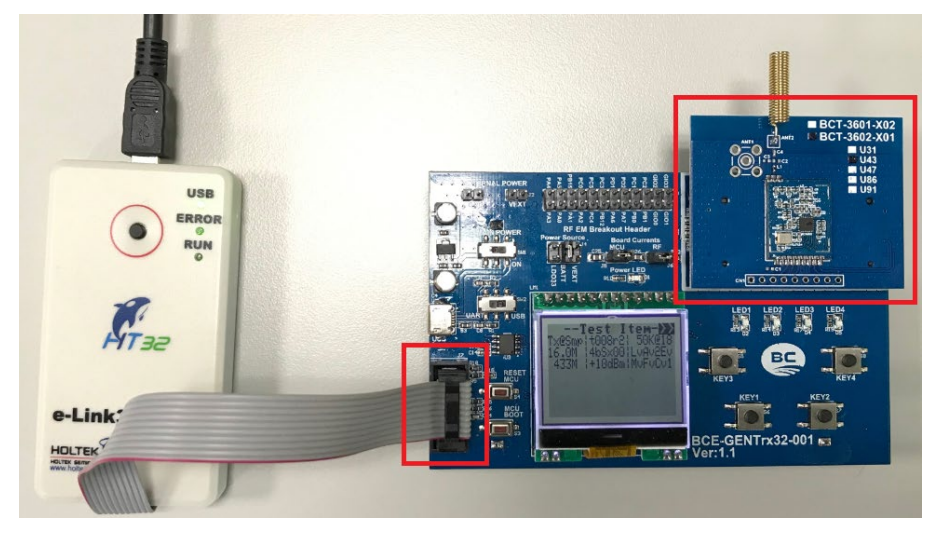

图 10. 安装硬件示意图

关于 e-Link32 Pro 请至 Holtek 官网参考如何使用: https://www.holtek.com.cn/ice。

### 烧录流程

开启程序项目文件,请使用所附范例程序下..\BC3602\_DemoCode\_M0+\Example Code\15.PER Mode\Master\BC3602\_DemoCode\_M0+.uvproj (以PER 作为范例)后,依下列顺 序操作:

1、点选"Project\Options for target 'xxxxx' ",或点击如下图所示,开启配置窗口。

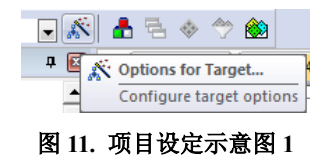

- 2、开启"除错(Debug)"分页。
- 3、在连结设备选择"CMSIS-DAP Debugger"。
- 4、点选"设定(Settings)"开启链接设备设定窗口。

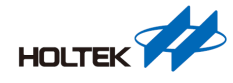

| Device   Target   Output   Listing   User   C/C++   A                                                                                                    | sm Linker Debug Utilities 4                                                                                                    |
|----------------------------------------------------------------------------------------------------|----------------------------------------------------------------------------------------------------|
| C     Use Simulator     with restrictions     Settings       □     Limit Speed to Real-Time     Imit Speed to Real-Time     Imit Speed to Real-Time       Imit alization File:     Imit Run to main()       Initialization File:     Imit Speed to Real-Time     Imit Speed to Real-Time       Restore Debug Session Settings     Imit Speed to Real-Time     Imit Speed to Real-Time       Imit Breakpoints     Imit To Toolbox     Imit Speed to Real-Time       Imit Watch Windows & Performance Analyzer     Imit Memory Display     Imit System Viewer | Image: CMSIS-DAP Debugger     ▼ Setting       Signum Systems JTAGjet     ▼ Setting       LINK // JTRACE Cortex     ↓       Imitalizatis Sizab UDA Debugger     ↓       Imitalizatis Sizab UDA Debugger     ↓       Restore     ™ MOLES Debugger       Imitalizatis Sizab UDA Debugger     ↓       Base Modes Debugger     ↓       Imitalizatis Sizab UDA Debugger     ↓       Imitalizatis Sizab UDA Debugger     ↓       Imitalizatis Sizab Debugger     ↓       Imitalizatis Sizab UDA Debugger     ↓       Imitalizatis Sizab UDA Debugger |
| CPU DLL:         Parameter:           SARMCM3.DLL                                                                                                    | Driver DLL:         Parameter:           SARMCM3.DLL                                                                                                    |

图 12. 项目设定示意图 2

- 5、开启"除错(Debug)"分页。
- 6、除错接口适配器请选择"Holtek CMSIS-DAP"。
- 7、勾选"SWJ"并选择"SW"。
- 8、检查是否有读到 IDCODE,如果没有出现,请检查 USB 线连接或是 e-Link 驱动程序。

| Cortex-M Target Driver Setup      |                                                                      | ×              |
|-----------------------------------|----------------------------------------------------------------------|----------------|
| Debug Trace   Flash Download      | 8                                                                    | 1              |
| CMSIS-DAP - JTAG/SW Adapter       | SW Device                                                            |                |
| Holtek CMSIS-DAP                  | Device Name                                                          | Move           |
| Serial No: 060002EB 6             | SWDID Ox0BC11477 ARM CoreSight SW-DP                                 | Up             |
| Firmware Version: 0.22            |                                                                      | Down           |
| SWJ Port: SW J<br>Max Clock: 1MHz | Automatic Detection ID CODE:     C Manual Configuration Device Name: |                |
| Debug                             | Add Delete Update A                                                  | P: J0x00       |
| Connect & Reset Options           |                                                                      | ls<br>Download |
| I Reset after Connect<br>St       | op after Reset                                                       | Flash          |
|                                   | OK Cancel                                                            | Help           |

图 13. 项目设定示意图 3

- 9、点选"Rebuild"重新编译。
- 10、点选"Download"下载程序至 BEC-GENTrx32-001 开发板。

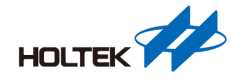

| File dit View Project Fla                                                                                                    | ash Debug Peripherals Tools SVCS Window Help                                                                                                    |
|----------------------------------------------------------------------------------------------------|----------------------------------------------------------------------------------------------------|
| <sup>□</sup> ͡S <sup>™</sup> " † ∩ "                                                                                                    | ッ ♡   ← →   🏞 魯 魯 魯 [ 譚 譚 //// //// [ 🌌 StartFlag                                                                                                    |
| 🆃 🔛 🔛 🔛 🛤                                                                                                    | 3C3602_DemoCode_M0+ 🔽 🎊  📇 🐟 🐡 🎒                                                                                                    |
| Project 📮 🔀                                                                                                    | main.c                                                                                                    |
| <ul> <li>Project: BC3602_DemoCode</li> <li>BC3602_DemoCode</li> <li>StartUp</li> <li>Startup_ht32</li> <li>Flash Options</li> <li>ht32f520x_c</li> <li>Source Files</li> <li>main.c</li> <li>bc3602.c</li> <li>BCH.c</li> <li>button.c</li> <li>crc16.c</li> <li>KeeLoq.c</li> <li>LCM.c</li> <li>LCM.c</li> <li>LCM.c</li> </ul> | <pre>1 □ /* 2 * Name : main.c 3 * Purpose : BC3602 test 4 * Note(s) : 5 * 6 * This file is part of t 7 * This software may only 8 * end user licence from 1 9 * development tools. Not 10 * 11 * This software is suppl: 12 * 13 * Copyright (c) 2012 Kei 14 *</pre> |
|                                                                                                    |                                                                                                    |

图 14. 项目设定示意图 4

11、在范例程序中15.PER Mode 下有 Master 与 Slave 两个文件夹,将其分别烧录至两张开 发板后,重新上电,其中 a 和 b 会显示各程序参数状态、按下 c 和 d 则可以代表开始 与停止。如下图,可以看到分别有左边为 Master 模式与右边为 Slave 模式板子,Master 板开机后按下 KEY2 后则会传输 N 次封包(再按一次将会停止),面板上 TX 计数器会 显示目前发射封包次数;Slave 板开启电源后无需按下任何按键即处在 RX 模式等待接 收信号。当按下 Master 板子上按键后,Slave 面板上 RX 计数器将会显示接收到多少封 包,并且回复对应封包给 Master。

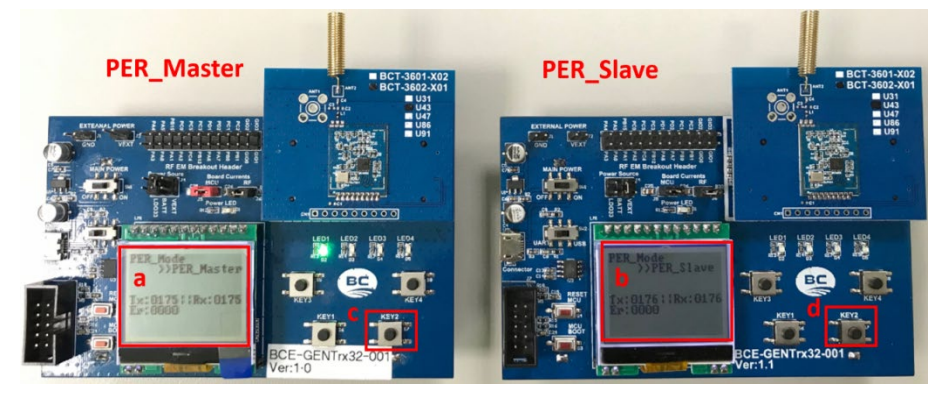

图 15. PER 操作示意图

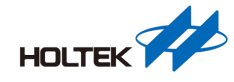

## 范例程序简介

此范例程序分为6类共11支程序,接下来我们将分别介绍各范例所使用功能。主程序及各 个执行项目流程,我们将分开说明。

#### 挑选参数

| //************************************ | ******             |                                           |
|----------------------------------------|--------------------|-------------------------------------------|
| #define DEFAULT RF Band                | RF Band 433MHz     | //433MHz                                  |
| #define DEFAULT RF Frequency           | 433.92             | //433.92MHz                               |
| #define DEFAULT TX Preamble            | 4                  | $//1 \sim 256$ 4 = 4 byte                 |
| #define DEFAULT RX Preamble            | RX Preamble 2B     | //2 byte                                  |
| #define DEFAULT SyncWidth              | Syncword 4B        | //4 byte                                  |
| #define DEFAULT DeviceID               | 0xab00111111       | //0~0xFFFFFFFFFF //40bit                  |
| #define DEFAULT TX Power               | TX Power 13dBm     |                                           |
| #define DEFAULT DATA RATE              | DataRate 50K       | //50K bps                                 |
|                                        |                    |                                           |
| #define DEFAULT Man EN                 | Disable            | //Manchester code enable                  |
| #define DEFAULT FEC EN                 | Disable            | //FEC enable                              |
| #define DEFAULT_CRC_EN                 | Enable             | //CRC field enable                        |
| #define DEFAULT_CRCFMT                 |                    | //CRC format selection                    |
| #define DEFAULT Tra_EN                 | Enable             | //Trailer enable                          |
|                                        |                    |                                           |
| #define DEFAULT_WHT_EN                 | Disable            |                                           |
| #define DEFAULT_WHTFMT                 |                    | <pre>//whitening format selection</pre>   |
| #define DEFAULT_WHTSEED                | 54                 | //whitening Seed selection                |
|                                        |                    |                                           |
| #define DEFAULT_PLLEN_EN               | Disable            | <pre>//Payload length field enable</pre>  |
| #define DEFAULT_PLHAC_EN               | Disable            |                                           |
| #define DEFAULT_PLHLEN                 | Disable            | <pre>//1~2byte Payload header lengt</pre> |
| #define DEFAULT_PLH_EN                 | Disable            | <pre>//Payload header field enable</pre>  |
|                                        |                    |                                           |
| <pre>#define DEFAULT_PKT_Length</pre>  | 64                 | //1~64                                    |
|                                        | 100                |                                           |
| #deline DEFAULT_PKT_Ext_Length         | 180                | //1~255                                   |
| #define DEFAULT_Margin_Length          | Margin_32byte      | //FIFO length margin selection            |
| //*********************************    | ****************** | * * * * * * * * * * * * * * *             |

图 16. 参数清单

选择并开启范例程序后,打开程序 main.h 后可以看到 MAIN MENU 里面参数,这些参数与 传输速度、距离、频段、链路强健性等等有关,使用者须理解这些参数间彼此影响才能挑选 出较为适合使用参数。参数说明如下。

- 1. DEFAULT\_RF\_Band: 射频频段选择,共有 315、433、470、868、915MHz 五种选项可 以选择,并请按照模块板上所使用频段来设定。
- 2. DEFAULT\_RF\_Frequency: 射频频率选择,需依照各个频段的区间来去设定频率。
- 3. DEFAULT\_TX\_Preamble: 选择 TX 封包里 Preamble 数量(byte), 数量为 1~256 个 byte 可供选择。
- DEFAULT\_RX\_Preamble:选择 RX 需要侦测封包 Preamble 数量(byte),数量为 1、2、4 个 byte 三种可供选择。
- 5. DEFAULT\_SyncWidth: Syncword 长度(byte)选择, 共有 4、6、8 个 byte 可供选择。
- 6. DEFAULT\_DeviceID: 设备传输序列码(40-bit),此序列码将会影响传收与接收配对,请 务必将把要一起传送与接收设备设置为同一个序列码。
- 7. DEFAULT\_TX\_Power: RF 输出功率设定,有 0、+5、+10、+13dBm,四种可供选择。
- 8. DEFAULT\_DATA\_RATE: 数据传输速率设定, 有 2K、5K、10K、25K、50K、125K、

AN0542SC V1.30

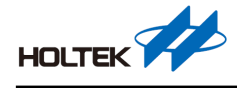

250Kbps,七种可供选择。

9. DEFAULT\_Man\_EN: Manchester 编码方式开关,功能详情请参照 Datasheet 或 API 说明章 节。

10. DEFAULT\_FEC\_EN: FEC 前向纠错编码开关, 功能详情请参照 Datasheet 或 API 说明章节。
 11. DEFAULT\_CRC\_EN: CRC 开关, 功能详情请参照 Datasheet 或 API 说明章节。
 12. DEFAULT\_CRCFMT: CRC 编码公式选择, 功能详情请参照 Datasheet 或 API 说明章节。
 13. DEFAULT\_Tra\_EN: Trailer 编码开关, 功能详情请参照 Datasheet 或 API 说明章节。
 14. DEFAULT\_WHT\_EN: WHT 功能开关, 功能详情请参照 Datasheet 或 API 说明章节。
 15. DEFAULT\_WHTFMT: WHT 编码公式选择, 功能详情请参照 Datasheet 或 API 说明章节。
 16. DEFAULT\_WHTSEED: WHT 编码种子, 功能详情请参照 Datasheet 或 API 说明章节。
 17. DEFAULT\_PLLEN\_EN: 封包长度信息开关, 功能详情请参照 Datasheet 或 API 说明章节。
 18. DEFAULT\_PLHAC\_EN: Address0 功能开关, 功能详情请参照 Datasheet 或 API 说明章节。
 19. DEFAULT\_PLHLEN: Address 长度选择, 功能详情请参照 Datasheet 或 API 说明章节。
 20. DEFAULT\_PLH\_EN: Header 开关, 功能详情请参照 Datasheet 或 API 说明章节。

- 设置为 1~64byte。
- 22. DEFAULT\_PKT\_Ext\_Length: Extend 模式封包长度选择,长度可以设置为 1~255byte。
- 23. DEFAULT\_Margin\_Length: Extend 模式下 Margin 检测门坎,提供 4、8、16、32byte, 四种可供选择。

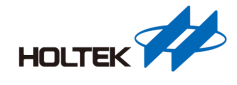

### 主程序流程

- 1、初始化:这里分为两种初始化:MCU功能初始化(CKCU、GPIO、LED、Button、LCM、BFTM、UART)和BC3602基本功能初始化(SPI、Crystal、VCO、LIRC、GIO Current...)。
- 2、等待计数器:主循环将会以1毫秒时间检测按钮是否有被改变,若是按钮有被改变,系 统将会改变按钮状态,通知系统按钮被按下,以便下一个步骤判断。
- 3、读取按键:此步骤将会读取按键状态,范例程序只定义了 KEY2 作为开始与结束功能。
- 4、检查 IRQ 状态:这边将检查 BC3602 硬件 IRQ 引脚状态是否为低准位。如果为低准位, 表示现在 IRQ 旗标立起来,将目前 IRQ 状态储存到寄存器并将 BC3602 IRQ 状态复归。
- 5、程序主循环(BC360x Program):根据程序内状态执行该通信状态。可选状态有 TX Carry 模式、Simple FIFO 模式、Extend FIFO 模式等等,文章后面会为您一一介绍。

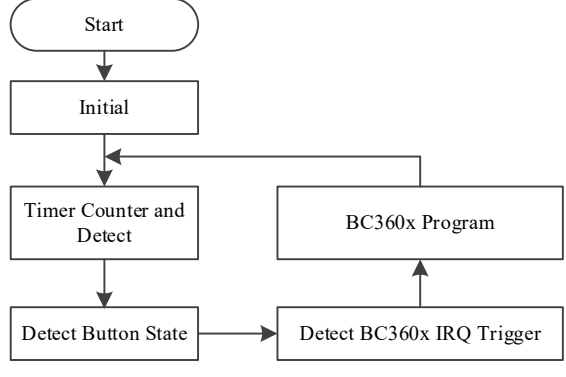

图 17. 主程序流程图

#### TX Carry 模式

该程序提供单一RF载波(无数据与调变)输出,此程序将会持续输出载波直到主循环将它停止。

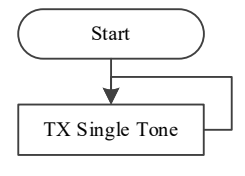

图 18. TX Carry 流程图

#### Simple FIFO 模式

该程序提供封包 1~64 byte 数据长度供用户传送/接收,此程序将会持续传送/接收直到主循 环将他停止。

#### ● TX 模式

Simple FIFO TX 模式流程主要分为两个区块,下列将讲解各个区块内部流程与动作方式。

步骤 0:初始化所需 IRQ、封包长度等信息,复位 TX FIFO 指针后将数据写入 TX FIFO 中并且开启 TX 传送数据。

步骤 1: 等待 TX 完成后 IRQ 信号进来,并复位 TX FIFO 指标回到步骤 0 执行 TX。

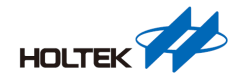

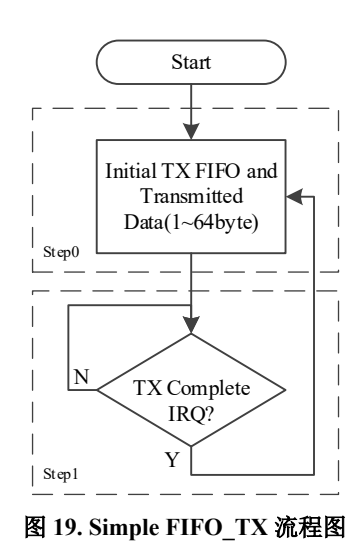

#### ● RX 模式

Simple FIFO RX 模式流程主要分为两个区块,下列将讲解各个区块内部流程与动作方式。 步骤 0:初始化所需 IRQ 和复位 RX FIFO 指标,并且开启 RX 聆听数据。

步骤 1: 等待 RX 接收完成/失败 IRQ 信号进来,并开始判断收进来数据是错误还是正确, 但无论正确与否,都会将 RX FIFO 指标清空,并开启 RX 模式继续执行。

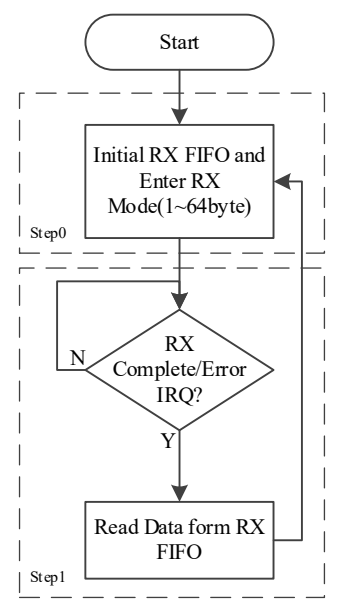

图 20. Simple FIFO\_RX 流程图

#### Extend FIFO 模式

该程序提供封包 1~255 byte 数据长度供用户传送/接收,此程序将会持续传送/接收直到主循 环将他停止。

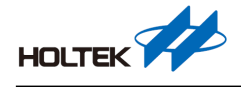

### ● TX 模式

Extend FIFO TX 模式流程主要分为三个区块,下列将讲解各个区块内部流程与动作方式。步骤 0:初始化所需 IRQ 和 Margin 长度等设定。

- 步骤 1:复位 TX FIFO 指针,并且开启 TX 传送数据。
- 步骤 2: 等待 TX 完成和 Margin IRQ 信号进来;若是 TX 完成 IRQ 立起,程序将回到步骤 1 执行;若是 Margin IRQ 立起,代表 MCU 需要进一步再填入 FIFO 数据,并再次 传送数据直到 TX 完成 IRQ 立起。

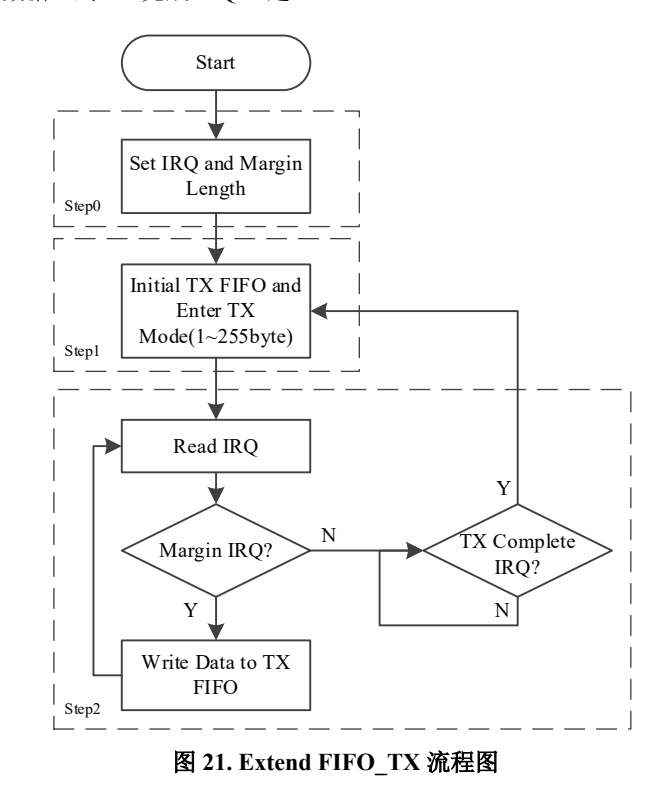

#### ● RX 模式

Extend FIFO RX 模式流程主要分为三个区块,下列将讲解各个区块内部流程与动作方式。

步骤 0:初始化所需 IRQ 和 Margin 长度等设定。

- 步骤1:复位RX FIFO 指针并且开启RX 聆听数据。
- 步骤 2: 等待 RX 完成/失败和 Margin IRQ 信号进来;若是 RX 完成/失败 IRQ 立起,程序将回到步骤 1 执行;若是 Margin IRQ 立起,代表 MCU 需要进一步再读取出 FIFO 数据并再次聆听数据直到 RX 完成/失败 IRQ 立起。

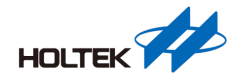

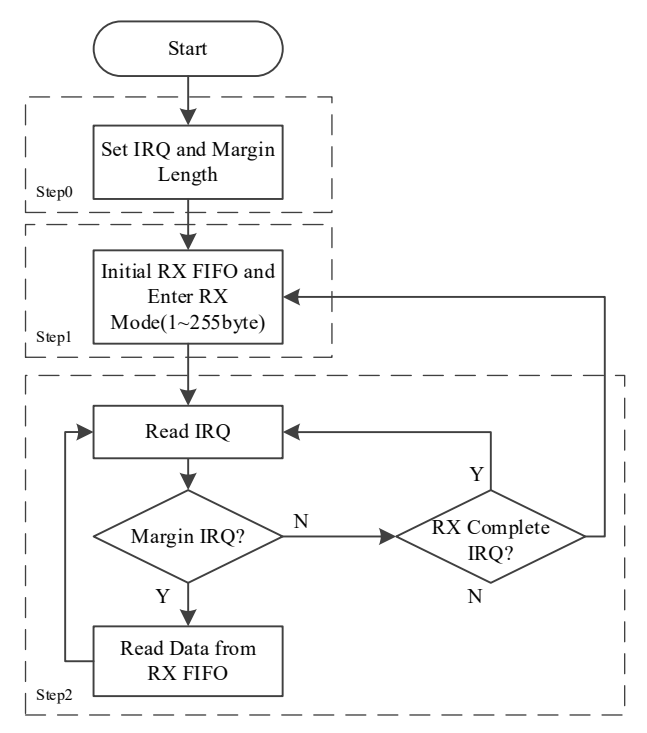

图 22. Extend FIFO\_RX 流程图

#### PER 模式

该程序提供封包 1~64 byte 数据长度供用户双向收发(建立在 Simple FIFO 模式下),此程序 将会持续双向收发,直到主循环将他停止。

#### ● Master 模式

PER\_Master 模式流程主要分为三个区块,下列将讲解各个区块内部流程与动作方式。

步骤 0:开启 TX 完成、RX 接收和 RX 接收失败 IRQ 功能,设置封包数据与长度并且将 TX、 RX FIFO 指标复位后,开启 TX 功能将数据传出。

步骤 1: 等待 TX 完成 IRQ 信号进来后,马上复位 RX FIFO 指针,并且开启 RX 模式收取数据。

步骤 2: 等待 RX 接收完成/失败 IRQ 信号进来,并开始判断收进来数据是错误还是正确, 但无论正确与否,都会将回到步骤 0 执行。

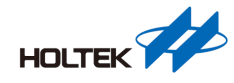

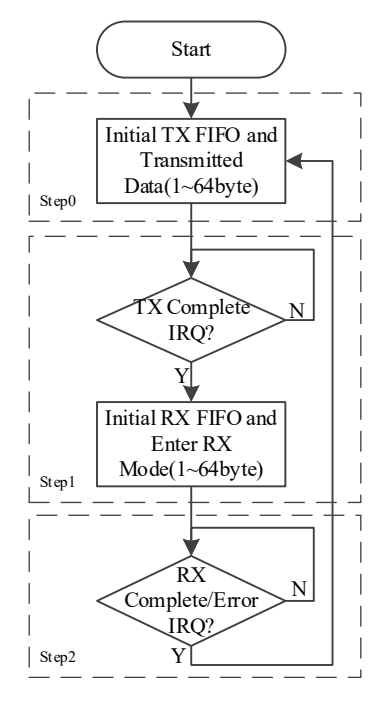

图 23. PER\_Master 模式流程图

#### ● Slave 模式

PER\_Slave 模式流程主要分为四个区块,下列将讲解各个区块内部流程与动作方式。

- 步骤 0: 开启 TX 完成、RX 接收和 RX 接收失败 IRQ 功能,将 RX FIFO 指针复位后,开启 RX 功能等待数据进来。
- 步骤 1: 等待 RX 接收完成/失败 IRQ 信号进来,并开始判断收进来数据是错误还是正确, 但无论正确与否,都会到下个步骤。
- 步骤 2: 设置封包数据与长度,并且将 TX FIFO 指标复位,并开启 TX 功能将数据传出。
- 步骤 3: 等待 TX 完成 IRQ 信号进来后,将回到步骤 0 执行 RX 功能。

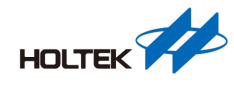

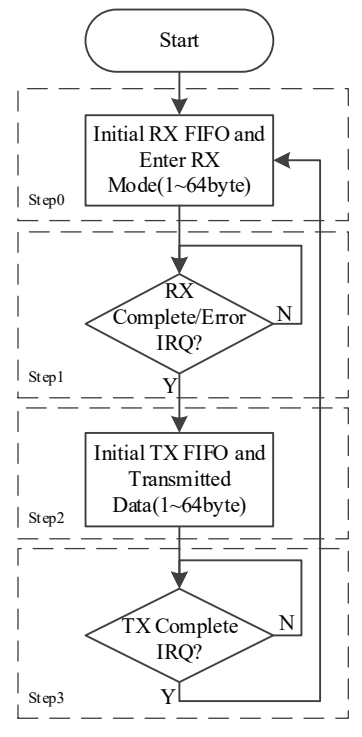

图 24. PER\_Slave 流程图

#### ATR 模式

该程序提供封包 1~64 byte 数据长度供用户,让 BC3602 自动间歇性传送/接收,此程序将会持续自动间歇性传送/接收,直到主循环将它停止。

#### ● WOT 模式

ATR WOT 模式流程主要分为三个区块,下列将讲解各个区块内部流程与动作方式。

步骤 0: 初始化所需 IRQ 和封包长度等信息,并且发送 Simple FIFO 模式封包。

- 步骤 1: 等待 TX 完成 IRQ 信号进来后复位 TX FIFO 指标,并且设定 WOT 相关参数后,进 入(下 IDLE 指令)WOT 模式。
- 步骤 2: 等待 WTM 时间 IRQ 信号进来,并在此步骤重复执行。

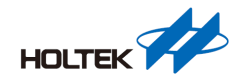

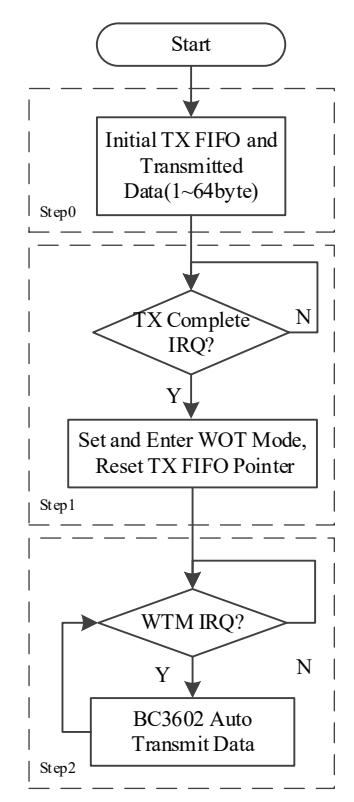

图 25. ATR\_WOT 流程图

注:步骤 0 与步骤 1 前半部是为了能让第一笔传送数据让 WOR 可以同步才设置 TX Simple FIFO 模式,单纯 WOT 模式在步骤 1 后半部和步骤 2。

#### ● WOR 模式

ATR WOR 模式流程主要分为四个区块,下列将讲解各个区块内部流程与动作方式。

步骤 0: 初始化所需要 IRQ 和封包长度等信息,并且进入 Simple FIFO RX 模式聆听数据进来。

- 步骤 1: 等待 RX 接收完成/失败 IRQ 信号进来后,复位 RX FIFO 指标,并且设定 WOR 相关参数后进入(下 IDLE 指令)WOR 模式。
- 步骤 2: 等待 WTM 时间 IRQ 信号进来,进入下一个步骤。
- 步骤 3: 等待 RX 完成/失败和 WTM 时间 IRQ 信号进来;若是 RX 完成/失败 IRQ 立起,将 复位 RX FIFO 指标,并重新进入(下 IDLE 指令)WOR 模式继续等待下一个 IRQ 状态;若是 WTM 时间 IRQ 立起,代表 BC3602 在 WOR RX 开启时间内,并无收到 任何数据,此时程序将继续等待下一个 IRQ 状态。

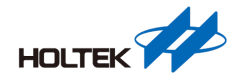

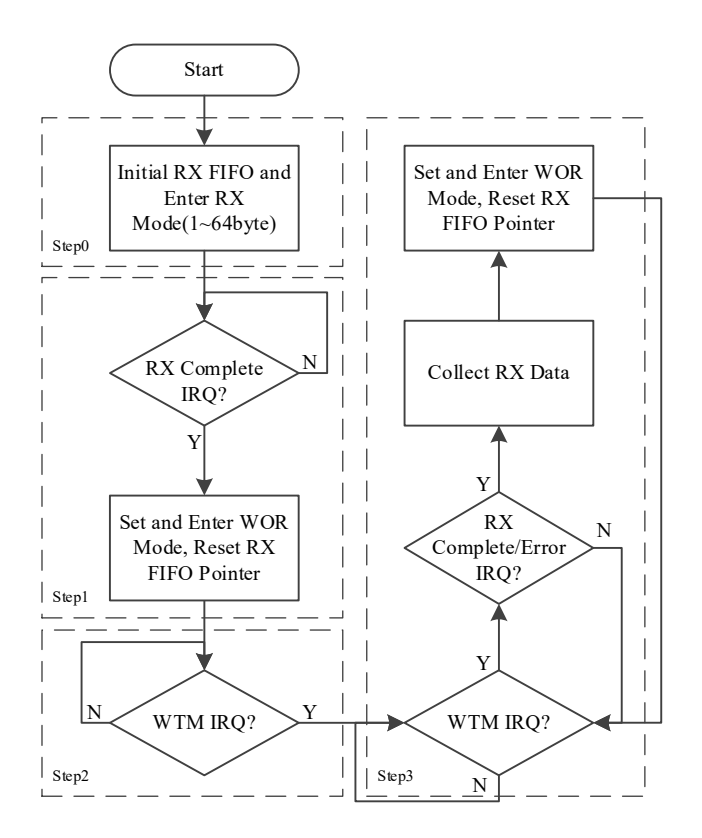

#### 图 26. ATR\_WOR 流程图

注: 此处 RX Simple FIFO 是为了准确接收到第一笔接收数据让 WOR 可以同步 WOT 模式 才设置,单纯 WOR 模式在步骤 1 后半部和步骤 3 判断 RX 完成/失败和 WTM 时间 IRQ。

#### ARK 模式

该程序提供封包 1~64 byte 数据长度(Simple FIFO TRX)供使用者,让 BC3602 传送/接收数据 后进入 ARS(自动重传)/AAK(自动应答)模式,此程序将会持续传送/接收直到主循环将它停止。

#### ● ARS 模式

ARK ARS 模式流程主要分为三个区块,下列将讲解各个区块内部流程与动作方式。

- 步骤 0: 初始化所需 IRQ 和设定 ARS 模式相关参数并使能。
- 步骤 1: 复位 TX FIFO 指标、PID 计数器更新和设置 TX 封包数据长度后进入(下 TX 指令)TX 和 ARS 模式。
- 步骤 2: 等待 TX 完成和 ARK FAIL IRQ 信号进来; 若是 TX 完成 IRQ 立起, 代表 ARS 模式成功; 若是 ARK FAIL IRQ 立起,则代表 ARS 模式下,并无收到任何有效响应; 无论收到成功或是失败,程序都将会回到步骤 1 重新传送数据。

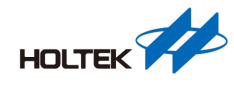

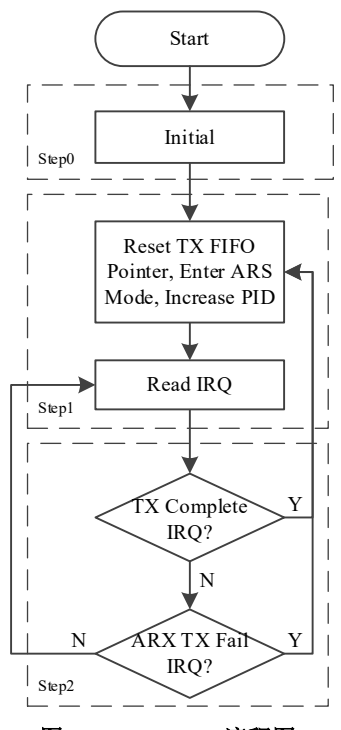

#### 图 27. ARK\_ARS 流程图

#### ● AAK 模式

ARK AAK 模式流程主要分为两个区块,下列将讲解各个区块内部流程与动作方式。

- 步骤 0: 始化所需 IRQ、复位 RX FIFO 指针、设定 AAK 模式相关参数,并进入(下 RX 指令)RX 和 AAK 模式。
- 步骤 1: 待 RX 成功 IRQ 信号进来,若是 RX 成功代表 BC3602 收到更新过 PID 正确封包, 此时将复位 RX FIFO 指针并且继续聆听数据进来直到中止(下 Light Sleep 指 令)AAK 模式。

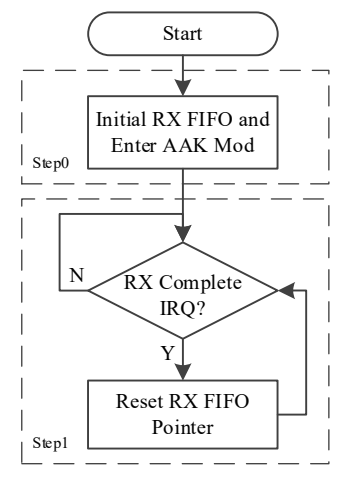

图 28. ARK\_AAK 流程图

## BC3602 API 函式介绍

范例程序中含 BC3602 API, 主要分为三大类: 命令类、一般类及自动收发类, 下面便介绍 各函式使用方式。

### 命令类

此类指令主要是 BC3602 内建快捷指令函式。

#### void BC3602\_SoftwareReset (void)

输出:无。

输入:无。

- 功能:将 BC3602 复位。
- 说明:将 BC3602 寄存器、状态复位(有些寄存器数值并不能通过此命令复位,详情请参考 Datasheet 每一个 Bank 开头描述)。

#### void BC3602\_DeepSleepMode (void)

- 输出:无。
- 输入:无。
- 功能: 使 BC3602 进入深度睡眠模式。
- 说明: BC3602 当前状态在 Light Sleep 和 IDLE 模式下才能执行此函式,使 BC3602 进入深度睡眠模式;请参考下图或 Datasheet 中 State Machine 章节;在深度睡眠模式下,BC3602 只对 SPI 有反应。

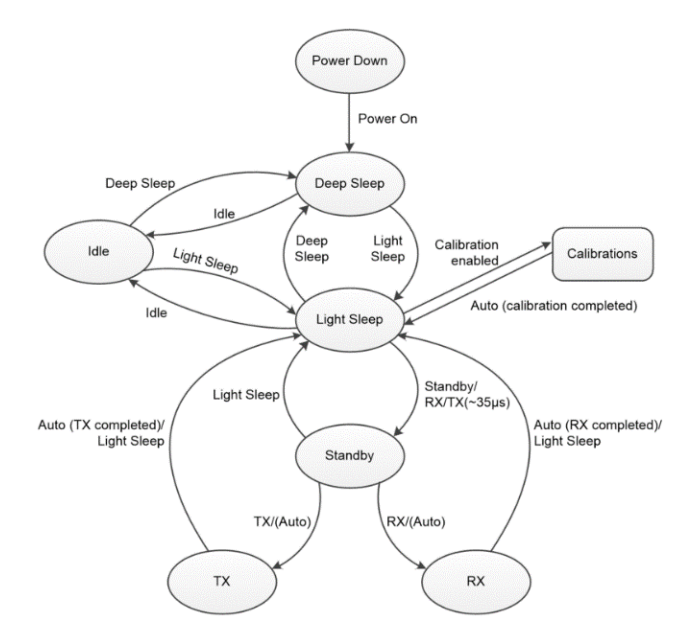

图 29. FIFO Mode State Diagram

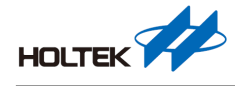

#### void BC3602\_IdleMode (void)

输出:无。

- 输入:无。
- 功能: 使 BC3602 进入空闲模式。
- 说明: BC3602 当前状态在 Light Sleep 和 Deep Sleep 模式下才能执行此函式,使 BC3602 进入空闲模式;请参考图 29 或 Datasheet 中 State Machine 章节。

#### void BC3602\_LightSleepMode (void)

- 输出:无。
- 输入:无。
- 功能: 使 BC3602 进入浅层睡眠模式。
- 说明: BC3602 当前状态除了 Power Down 模式下不能进入浅层睡眠模式,其余状态执行此函 式,都能使 BC3602 进入浅层睡眠模式;请参考图 29 或 Datasheet 中 State Machine 章 节。

#### void BC3602\_StandbyMode (void)

- 输出:无。
- 输入:无。
- 功能: 使 BC3602 进入待机模式。
- 说明: BC3602 当前状态除了 Light Sleep 模式下才能进入待机模式,其余状态执行此函式,都不能使 BC3602 进入待机模式;请参考图 29 或是 Datasheet 中 State Machine 章节。

#### void BC3602\_TransmitterMode (void)

- 输出:无。
- 输入:无。
- 功能: 使 BC3602 进入发射模式。
- 说明: BC3602 当前状态除了 Light Sleep 模式下才能进入发射模式,其余状态执行此函式, 都不能使 BC3602 进入发射模式,一旦在 Light Sleep 模式下执行此函式, BC3602 会 先进入 Standby 模式自动调整后再进入发射模式,进入发射模式后,BC3602 会自动 将 TX FIFO 内资料自动发射出去,使用者可以等待 IRQ 发生确保发射成功;请参考 图 29 或是 Datasheet 中 State Machine 章节。

#### void BC3602\_ReceiveMode (void)

- 输出:无。
- 输入:无。
- 功能: 使 BC3602 进入接收模式。
- 说明: BC3602 当前状态除了 Light Sleep 模式下才能进入接收模式,其余状态执行此函式, 都不能使 BC3602 进入接收模式,一旦在 Light Sleep 模式下执行此函式, BC3602 会 自动进入 Standby 模式自动调整后再进入接收模式,进入接收模式后, BC3602 会把 接收资料存入 RX FIFO 中,使用者可以等待 IRQ 发生确保接收成功或失败;请参考

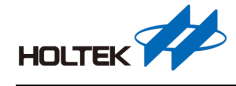

图 29 或 Datasheet 中 State Machine 章节。

#### void BC3602\_ResetRxFifoPointer (void)

- 输出:无。
- 输入:无。
- 功能:复位 BC3602 接收 FIFO 指标。
- 说明: BC3602 接收 FIFO 指标为自动累加,使用者并不能直接指定或控制;使用者在接收 新封包前请务必执行此函式,确保 BC3602 接收指针处于开始位置。

#### void BC3602\_ResetTxFifoPointer (void)

- 输出:无。
- 输入:无。
- 功能:复位 BC3602 发射 FIFO 指标。
- 说明: BC3602 发射 FIFO 指标为自动累加,使用者并不能直接指定或是控制;使用者在发射新封包前请务必执行此函式确保 BC3602 发射指针处于开始位置。

#### void BC3602\_ReadRxPayload (pbuf,len)

输出:无。

- 输入: pbuf: 读出接收数据暂存矩阵、len: 读取接收数据长度。
- 功能: 读取 BC3602 RX FIFO 数据(读取 len 长度数据给 pbuf)。
- 说明:在 RX 接收 IRQ 立起后,需通过此函式读取 BC3602 接收数据。

#### void BC3602\_WriteTxPayload (pbuf,len)

- 输出:无。
- 输入: pbuf: 写入发射资料矩阵、len: 写入发射数据长度。
- 功能: 写入 BC3602 TX FIFO 数据(写入 len 长度数据 pbuf 给 TX FIFO)。

说明:将要传送数据,需通过此函式写入FIFO寄存器。

#### 一般类

此类指令可针对 BC3602 内部各项参数设定函式。

#### void BC3602\_InterfaceConfigure (void)

- 输入:无。
- 功能:初始化 MCU 与 BC3602 沟通接口(SPI、GIO)。
- 说明:建立 MCU 与 BC3602 间 SPI(硬件/软件 SPI,依 MCU 不同而有变动,请至 BC3602.h 档案里设定),并且将 GIO 引脚(GIO1~GIO4)全数设定成输入引脚。

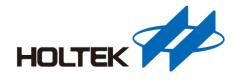

| #define | RF SPI          | HT SPI1                                                                |
|---------|-----------------|------------------------------------------------------------------------|
| #define | RF SPI CFGR     | HT AFIO->GPACFGR[0]                                                    |
| #define | RF SPI PORT     | HT GPIOA                                                               |
| #define | RF CSN          |                                                                        |
| #define | RF SCK          |                                                                        |
| #define | RF MOSI         |                                                                        |
| #define | RF MISO         |                                                                        |
| #define | RF CSN          | (1UL << RF CSN )                                                       |
| #define | RF SCK          | (1UL << RF SCK )                                                       |
| #define | RF MOSI         | (1UL << RF MOSI )                                                      |
| #define | RF MISO         | (1UL << RF MISO )                                                      |
| #define | RF_SPI_CFGR_MK  | : ((2UL << (_RF_CSN_*4))   (2UL << (_RF_SCK_*4))   (2UL << (_RF_MOSI_* |
|         |                 |                                                                        |
| #define | RF_CSN_LOW (    | $RF_SPI_PORT \rightarrow DOUTR \& = \sim RF_CSN$                       |
| #define | RF CSN HIGH     | RF SPI PORT->DOUTR  = RF CSN)                                          |
| #define | RF_SCK_LOW      | $RF_SPI_PORT->DOUTR \& = ~RF_SCK)$                                     |
| #define | RF SCK HIGH (   | RF SPI PORT->DOUTR  = RF SCK)                                          |
| #define | RF_SPI_ACTIVE F | F_SPI->CR0  = SPI_SEL_ACTIVE                                           |
| #define | RF SPI INACTIVE | RF SPI->CRO &= SPI SEL INACTIVE                                        |

图 30. 软件 SPI 引脚定义

| /*                                                  |                                                            |
|-----------------------------------------------------|------------------------------------------------------------|
| /* MCU & BC3602 interface Configure                 |                                                            |
| /*                                                  |                                                            |
|                                                     |                                                            |
| RF SPI CFGR $\delta = \sim ((15UL << (RF CSN *4)))$ |                                                            |
| (15UL << ( RF SCK *4) )                             |                                                            |
| (15UL << ( RF SDIO *4)) );                          |                                                            |
| RF SPI PORT->DIRCR  = (RF CSN   RF SCK   RF SI      | DIO); /* CSN/SCK/SDIO for output mode */                   |
| RF SPI FORT->ODR &= ~ (RF CSN   RF SCK   RF SD      | IO); /* CMOS output */                                     |
| RF SPI PORT->INER  = RF SDIO;                       |                                                            |
| RF SPI PORT->PUR  = RF SDIO;                        | /* pull-high enable */                                     |
| fif (IRQ ENABLE == 1)                               |                                                            |
| RF IO CFGR &= ~ (15UL << ( RF IRQ *4));             | /* RF IRQ to GPIO mode */                                  |
| RF IO PORT->DIRCR &= ~RF IRQ;                       | /* IRQ for input mode */                                   |
| RF IO PORT->INER  = RF IRQ;                         | /* input enable */                                         |
| RF IO PORT->PUR  = RF IRQ;                          |                                                            |
| \$endif                                             |                                                            |
| RF_CSN_HIGH;                                        |                                                            |
| RF_SCK_LOW;                                         |                                                            |
| RF_SDIO_LOW;                                        |                                                            |
| <pre>#if ( SPI ARCHITECTURE != 0)</pre>             |                                                            |
| /* SPI Configuration */                             |                                                            |
| RF SPI->CR1 = SPI MASTER   SPI DATALENGTH 8         |                                                            |
| SPI_SEL_SOFTWARE   SPI_SELPOLA                      | RITY_LOW                                                   |
| SPI FIRSTBIT MSB   0x0100;                          |                                                            |
| /* Enable or Disable the specified SPI inter        |                                                            |
| RF_SPI->IER = 0x00000000;                           |                                                            |
|                                                     |                                                            |
| RF_SPI->FCR = SPI_FIFO_DISABLE;                     |                                                            |
|                                                     |                                                            |
| RF_SPI->CPR = ((CKCU_GetPeripFrequency(CKCU_PC      | CLK_SPI1)/_SPI_SPEED_)-1)/2; /* fSCK=fPCLK/(2*(CP + 1)) */ |
|                                                     |                                                            |
| RF_SPI->CR0 = 0x0000008;                            |                                                            |
|                                                     |                                                            |
| RF_SPI->CR0  = 0x00000001;                          |                                                            |
| /* configure CSN/SCK/MOSI/MISO as GPIO */           |                                                            |
| AFIO_GPxConfig(GPIO_PA, RF_CSN RF_SCK RF_MOSI       | RF_MISO, AFIO_FUN_SPI);                                    |

图 31. 沟通接口初始化 API

void BC3602\_LircCalibartion (void)

- 输出:无。
- 输入:无。
- 功能:LIRC 校调。
- 说明: 使 BC3602 自动校调 LIRC,并且等待校正完毕。

### void BC3602\_VcoCalibartion (void)

- 输出:无。
- 输入:无。
- 功能: VCO 校调。
- 说明: 使 BC3602 自动校调 VCO,并且等待校正完毕。

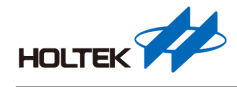

#### void BC3602\_CrystalReady (void)

输出:无。

输入:无。

功能: 等待晶振稳定。

说明: 等待 BC3602 XCLK 是否准备就绪, 若是晶振无法起振, 则会停在此函式无法往下执行。

#### void BC3602\_GioConfigure (u8 gio,u8 fun)

输出:无。

- 输入: gio: 欲操作 GIO 引脚(编号)、fun: 指定 GIO 功能。
- 功能:设定 BC3602 GIO 功能。
- 说明: BC3602 有 GIO1~GIO4 总共 4 只脚可以使用,每根 GIO 可设定为不同种功能;需注意 GIO1 和 GIO2 功能比较少,GIO3 和 GIO4 功能较为齐全(详情请至 BC3602 Datasheet 查询)。
- 范例: BC3602\_GioConfigure(GIO2, INT\_REQUEST);将 BC3602 GIO2 设定为 IRQ 功能引脚。

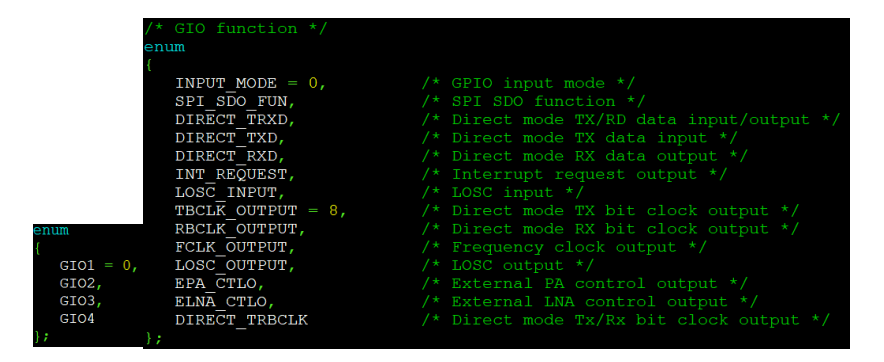

图 32. GIO 引脚(编号)及功能编号

#### void BC3602\_IrqConfigure (u8 irq\_en)

- 输入: irq\_en: 欲开启 IRQ 功能。
- 功能: 设定 BC3602 IRQ 功能开关。
- 说明: 设定 BC3602 IRQ 功能开关,包含 TX 成功发射、RX 接收完成、校正完成、RX 事件 接收、RX 接收 CRC 错误、FIFO 门坎、ATR 时间和 ARK 发射失败功能(详情请至 BC3602 Datasheet 查询)。
- 范例: BC3602\_IrqConfigure(TXCMPIE\_EN | RXCMPIE\_EN | RXERRIE\_EN);将 TX 完成、 RX 接收完成和 RX 接收失败 IRQ 功能开启。

| /* IRQ2 */          |               |                                   |
|---------------------|---------------|-----------------------------------|
| #define TXCMPIE EN  | 0x01          | //TX Complete IRQ Enable          |
| #define RXCMPIE EN  | 0x02          | //RX Complete IRQ Enable          |
| #define CALCMPIE EN | 0x04          | //Calibration Complete IRQ Enable |
| #define RXDETIE EN  | 0x08          | //RX Event Detected IRQ Enable    |
| #define RXERRIE EN  | 0x10          | //RX Error IRQ Enable             |
| #define FIFOLTIE EN | 0x20          | //FIFO Low Threshold IRQ Enable   |
| #define ATRCTIE EN  | 0x40          | //ATR Cycle Timer IRQ Enable      |
| #define ARKTFIE EN  | $0 \times 80$ | //ARK TX Failure IRQ Enable       |

图 33. IRQ 功能编号

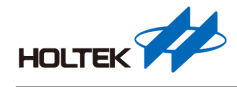

#### void BC3602\_AgcConfigure(u8 en)

输出:无

- 输入: en:AGC 功能开关
- 功能:设定 AGC 相关功能
- 说明:开启/关闭 AGC 功能并设定相关参数

#### void BC3602\_CrystalConfigure (void)

- 输出:无。
- 输入:无。
- 功能:设定晶振负载电容值(C-Load)。
- 说明:设定晶振负载电容值为 16pF(0x41);若要设其他值可用 BC3602\_WriteRegister 函式。

#### void BC3602\_PreambleConfigure (u16 tx\_preamble,u8 rx\_preamble)

- 输出:无。
- 输入: tx\_preamble : TX Preamble 数量、rx\_preamble: RX Preamble 数量(编号)。

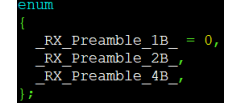

#### 图 34. RX Preamble 数量(编号)

- 功能:设定 BC3602 在传送与接收门坎 Preamble 数量(byte)。
- 说明: 设定传送 Preamble 数量(1~256 byte)与接收门坎 Preamble 数量(1、2、4 byte)。
- 范例: BC3602\_PreambleConfigure (8,\_RX\_Preamble\_4B\_);将 BC3602 TX Preamble 设置为 8byte, RX Preamble 设为 4byte。

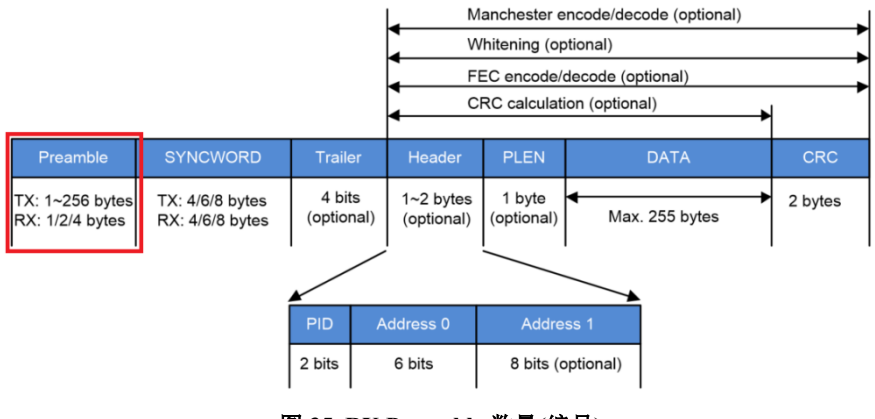

图 35. RX Preamble 数量(编号)

void BC3602\_SyncwordConfigure (u8 length, int64\_t id)

- 输入: length: TX/RX Syncword 长度(编号)、id: 设备序列编码(40-bit)。
- 功能:计算并设定 Syncword 长度和 Syncword。

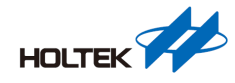

|                     | //*******************************MAIN MENU | ******           |
|---------------------|--------------------------------------------|------------------|
|                     | #define DEFAULT_RF_Band                    | RF_Band_433MHz_  |
| enum                | <pre>#define DEFAULT TX Preamble</pre>     | 8                |
| {                   | <pre>#define DEFAULT_RX_Preamble</pre>     | _RX_Preamble_4B_ |
| Syncword $4B = 0$ , | #define DEFAULT SyncWidth                  | Syncword 4B      |
| Syncword 6B         | #define DEFAULT DeviceID                   | 0xab00111111     |
| Syncword 8B         | <pre>#define DEFAULT_TX_Power</pre>        | _TX_Power_10dBm_ |
| };                  | #define DEFAULT_DATA_RATE                  | _DataRate_50K_   |

图 36. Syncword 长度(编号) 、设备序列码

- 说明:程序内提供一设备序列码,此序列码(必须填入 5byte 长度)经过此 API 后将会换成另 外一组 Syncword 供 BC3602 使用。
- 范例: BC3602\_SyncwordConfigure (\_Syncword\_4B\_,DEFAULT\_DeviceID);将 Syncword 长度 设置为 4 byte,并以这组序列码经 BCH 计算后写入对应 Syncword 位置。
- 注意事项: 当选择 Syncword 为 4-byte 长度时, API 将会撷取设备 ID 后面 20-bit 作为转换 来源使用; 当选择 Syncword 为 6-byte 长度时, API 将会撷取设备 ID 后面 25-bit 作为转换来源使用; 当选择 Syncword 为 8-byte 长度时, API 将会撷取设备 ID 全 部 40-bit 作为转换来源使用。

例子:

选择 4-byte 长度,设备序列码 0x123456789A,系统将会取 0x000006789A(20-bit)。 选择 6-byte 长度,设备序列码 0x123456789A,系统将会取 0x000056789A(25-bit)。 选择 8-byte 长度,设备序列码 0x123456789A,系统将会取 0x123456789A(40-bit)。

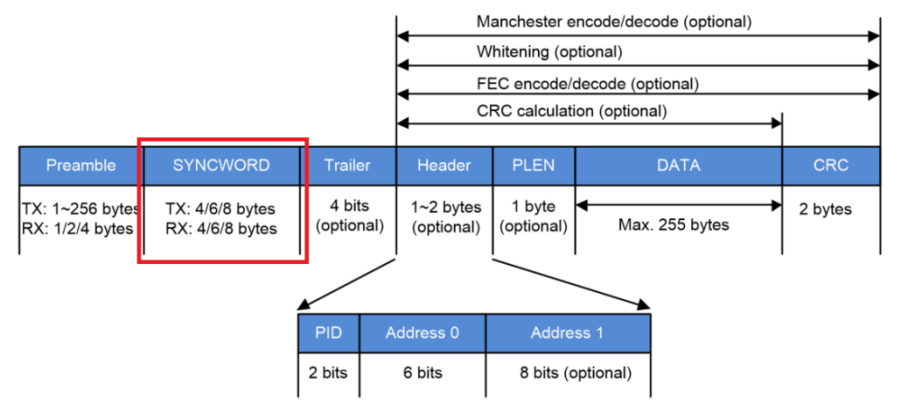

图 37. Packet Format - Syncword

void BC3602\_HeaderConfigure (u8 PLLEN\_EN, u8 PLHAC\_EN, u8 PLHLEN, u8 PLH\_EN)

- 输入: PLLEN\_EN: 封包长度信息开关、PLHAC\_EN: 延长 address 功能、PLHLEN: Header 长度设定、PLH\_EN: Header 开关。
- 功能: 设定 BC3602 Header 相关参数。
- 说明: BC3602 封包支持 Header 与封包长度功能,可以通过 PLH\_EN 和 PLLEN\_EN 分别 设定 Header(与 address 相关)与 PLEN(是否将长度信息藏在封包里)开关,而 PLH\_EN 使能后可进一步设定 PLHLEN(address 长度选择)和 PLHAC\_EN(延长 address 可以设 定硬件 address 或是当成一般数据)。
- 范例: BC3602\_HeaderConfigure (Enable, Enable, Enable, Enable);将 BC3602 Header 相关功 能全部使能。

|          |                                  |                                    |                   | N                             | lanchester e         | ncode/decode (optional) |   |         |
|----------|----------------------------------|------------------------------------|-------------------|-------------------------------|----------------------|-------------------------|---|---------|
|          |                                  |                                    |                   | v                             | Vhitening (op        | tional)                 |   |         |
|          |                                  |                                    |                   | F                             | EC encode/c          | lecode (optional)       |   |         |
|          |                                  |                                    |                   | c                             | RC calculati         | on (optional)           | ► |         |
|          |                                  |                                    |                   |                               |                      | <b></b>                 | - |         |
|          | Preamble                         | SYNCWORD                           | Traile            | r Header                      | PLEN                 | DATA                    |   | CRC     |
| TX<br>RX | <: 1∼256 bytes<br><: 1/2/4 bytes | TX: 4/6/8 bytes<br>RX: 4/6/8 bytes | 4 bits<br>(option | s 1~2 bytes<br>al) (optional) | 1 byte<br>(optional) | Max. 255 bytes          | • | 2 bytes |
| '        | '                                |                                    | '<br>~            |                               |                      | <u> </u>                | ' |         |
|          |                                  |                                    | PID               | Address 0                     | Addres               | ss 1                    |   |         |
|          |                                  |                                    | 2 bits            | 6 bits                        | 8 bits (o            | ptional)                |   |         |
|          |                                  |                                    |                   |                               |                      |                         |   |         |

图 38. Packet Format - Header and PLEN

#### void BC3602\_ManchesterConfigure (u8 man\_EN)

输出:无。

- 输入: man\_EN: Manchester 编码开关。
- 功能:启动/关闭 BC3602 数据以曼彻斯特编码方式发射/接收。
- 说明: BC3602 封包支持曼彻斯特编码; 开启曼彻斯特编码可让 RF 在空气中传递更为强健, 但传输时间多两倍。
- 范例: BC3602\_ManchesterConfigure (Enable);将 BC3602 曼彻斯特功能使能。

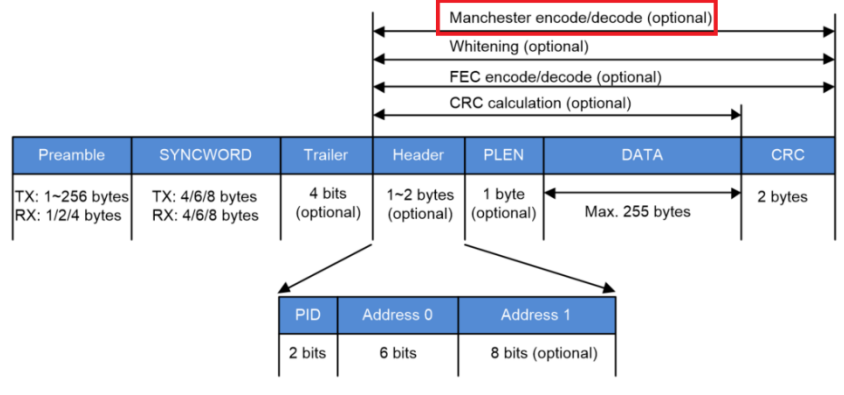

图 39. Packet Format - Manchester

#### void BC3602\_FecConfigure (u8 fec\_EN)

- 输入: fec\_EN: 前向纠错编码开关。
- 功能:启动/关闭 BC3602 数据以简易 7-4 汉明编码方式发射/接收。
- 说明: BC3602 封包支持简易 7-4 汉明码纠错功能;开启 fec\_EN 设置前向纠错功能,采用 7-4 汉明码,数据量大 7/4 倍。
- 范例: BC3602\_FecConfigure (Enable); 将 BC3602 前向纠错功能使能。

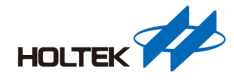

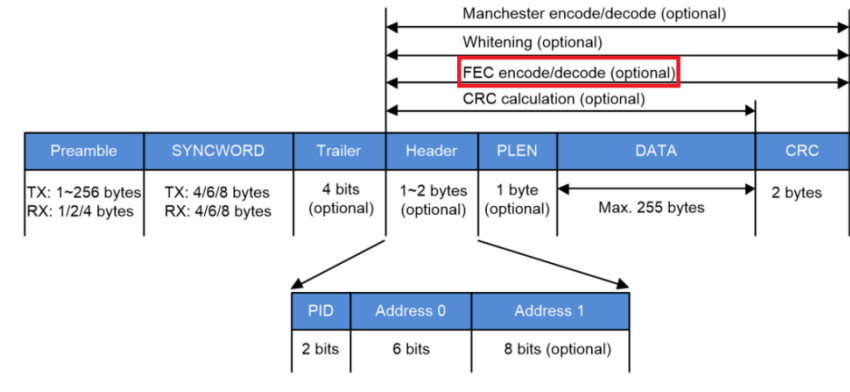

图 40. Packet Format - FEC

#### void BC3602\_Crc\_Configure (u8 crc\_EN, u8 crcfmt)

输出:无。

- 输入: crc\_EN: 2-byte CRC 编码开关、crcfmt: CRC 公式选择。
- 功能:设定 BC3602 封包 CRC 相关功能。
- 说明: BC3602 封包支持循环冗余校验功能; 开启 crc\_EN 可让 BC3602 在封包末端设置 CRC 检查码,通过 crcfmt 选择 CRC 计算公式。
- 范例: BC3602\_Crc\_Configure (Enable,1); 将 BC3602 CRC 功能使能,并选择 CRC 公式为 1。

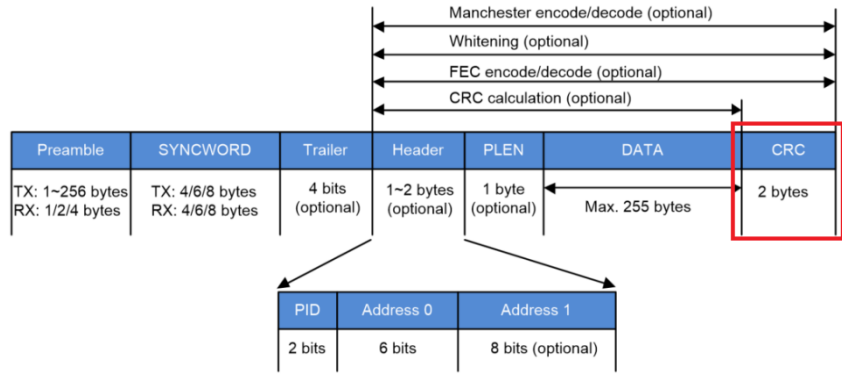

图 41. Packet Format - CRC

#### void BC3602\_TrailerConfigure (u8 tra\_EN)

- 输入: tre\_EN: Trailer 功能开关。
- 功能: 启动/关闭 BC3602 封包 Trailer 编码是否需要。
- 说明:开启 tre\_EN 可以在 Syncword 后设置 Trailer 以便和 BC3601 沟通。
- 范例: BC3602\_TrailerConfigure (Enable);将 Trailer 功能使能。

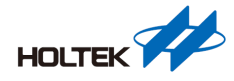

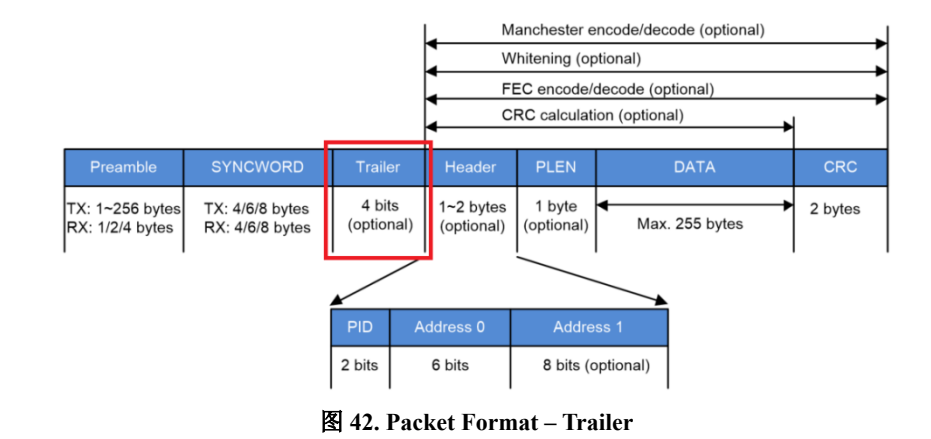

#### void BC3602\_WhiteningConfigure (u8 wht\_EN, u8 wht\_seed)

输出:无。

- 输入: wht\_EN: whitening 功能开关、whtfmt: whitening 公式选择、wht\_seed: whitening 种子选择。
- 功能:设定 BC3602 whitening 编码相关功能。
- 说明: BC3602 支持数据白化功能; 开启 wht\_EN 可以让数据经过 XOR 计算后传出,以达 到白化目的、whtfmt 可选择公式(请参照 Datasheet)、wht\_seed 则可以选择欲加密数 列种子(此种子数列可填入数值范围为 1~255,填 0 为无效数值)。
- 范例: BC3602\_WhiteningConfigure (Enable, 0,54); 将 BC3602 whitening 相关功能使能,分别选择 whitening 公式为0后,并且选择第54号序列种子。

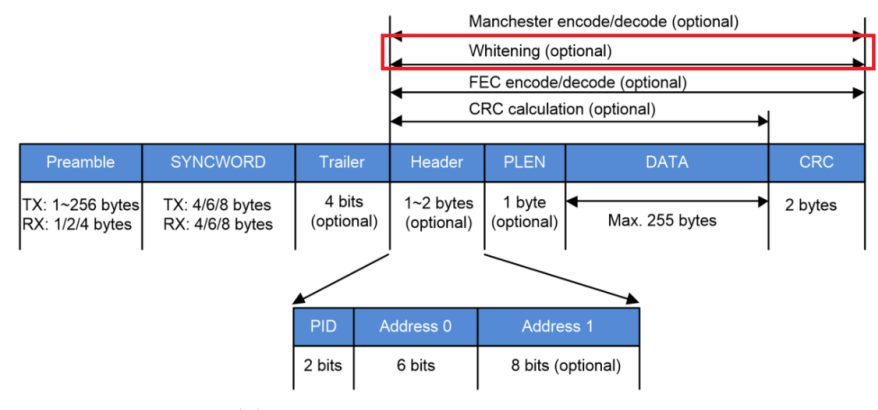

图 43. Packet Format - Whitening

#### void BC3602\_FrequencyConfigure (float frequ)

- 输入: frequ: 设置 BC3602 射频频率(MHz)。
- 功能:设置 BC3602 欲发送/接收射频频率。
- 说明: BC3602 支持射频频段(频率范围)有 315、433、470、868 及 915MHz,以用户所需要 频率去设置(每个频段都有可以调整范围,该范围数值请参考 Datasheet)。
- 范例: BC3602\_FrequencyConfigure (433.92); 将 BC3602 射频频率设置为 433.92MHz。

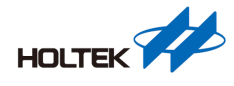

#### void BC3602\_PowerConfigure (u8 pwr)

输出:无。

输入: pwr: 发射功率(编号)。

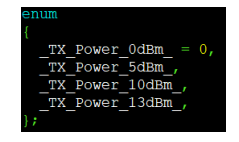

#### 图 44. TX 发射功率(编号)

功能:设置 BC3602 欲发送射频功率。

说明:目前函式支持+0、+5、+10和+13dBm射频功率。

范例: BC3602\_PowerConfigure (\_TX\_Power\_10dBm\_); 设定 BC3602 发射功率为 433MHz 频 段下+10dBm。

#### void BC3602\_DataRateConfigure (u8 dr)

输出:无。

输入: dr: 发射/接收数据速度(编号)。

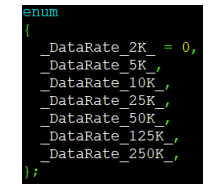

图 45. 发射/接收数据速度(编号)

功能:设置 BC3602 欲发送/接收数据速度。

说明:目前支持 2K、5K、10K、25K、50K、125K 和 250K 数据速度。

范例: BC3602\_DataRateConfigure (\_DataRate\_50K\_); 设定 BC3602 传送/接收数据速率为 50K。

#### void parameter\_initialization(void)

- 输出:无。
- 输入:无。
- 功能:初始化 BC3602 所有射频参数设定。
- 说明:此函式功能为依参数列表(请至 BC3602.h 档案里设定,图 46)设定值,将 BC3602 所 有 RF 参数设定完成。

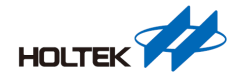

| //*****      | ************************************** |                |                               |
|--------------|----------------------------------------|----------------|-------------------------------|
| #define      | DEFAULT RF Band                        | RF Band 433MHz | //433MHz                      |
| #define      | DEFAULT TX Preamble                    | 8              | $//1 \sim 256$ 8 = 8 byte     |
| #define      | DEFAULT RX Preamble                    | RX Preamble 4B | //4 byte                      |
| #define      | DEFAULT SyncWidth                      | Syncword 4B    | //4 byte                      |
| #define      | DEFAULT DeviceID                       | 0xab00111111   | //0~0xFFFFFFFFFF //40bit      |
| -<br>#define | DEFAULT TX Power                       | TX Power 10dBm | //+10 dBm                     |
| #define      | DEFAULT_DATA_RATE                      | _DataRate_50K_ |                               |
| #define      | DEFAULT Man EN                         | Enable         |                               |
| #define      | DEFAULT FEC EN                         | Enable         |                               |
| #define      | DEFAULT CRC EN                         | Enable         |                               |
| #define      | DEFAULT CRCFMT                         |                |                               |
| #define      | DEFAULT_Tra_EN                         | Enable         |                               |
| #define      | DEFAULT WHT EN                         | Disable        |                               |
| #define      | DEFAULT WHTFMT                         |                |                               |
| #define      | DEFAULT_WHTSEED                        | 54             |                               |
| #define      | DEFAULT_PLLEN_EN                       | Enable         |                               |
| #define      | DEFAULT PLHAC EN                       | Enable         |                               |
| #define      | DEFAULT_PLHLEN                         | Enable         | //1~2byte Payload header leng |
| #define      | DEFAULT_PLH_EN                         | Enable         |                               |
| #define      | DEFAULT_PKT_Length                     | 64             |                               |
| //*****      |                                        |                |                               |

图 46. RF 参数清单

#### u8 BC3602\_ReadRegister (u8 regs)

输出: 1 byte 数据(代表 BC3602 现在想读出寄存器数值)。

- 输入: regs: 欲读出寄存器位置。
- 功能:查看 BC3602 该寄存器数值。

#### void BC3602\_WriteRegister (u8 regs,u8 data)

输出:无。

输入: regs: 欲写入寄存器位置、data: 欲写入寄存器数值。

功能: 写入 BC3602 该寄存器数值。

#### u8 BC3602\_GetIrqState ()

- 输出: 1 byte 数据(代表 BC3602 现在 IRQ 状态,可参考 Datasheet IRQ3 寄存器)。
- 输入:无。
- 功能: 查看 BC3602 此时 IRQ 状态。
- 说明:通过此 API 查看 BC3602IRQ 状态,进而得知 BC3602 完成事件触发。

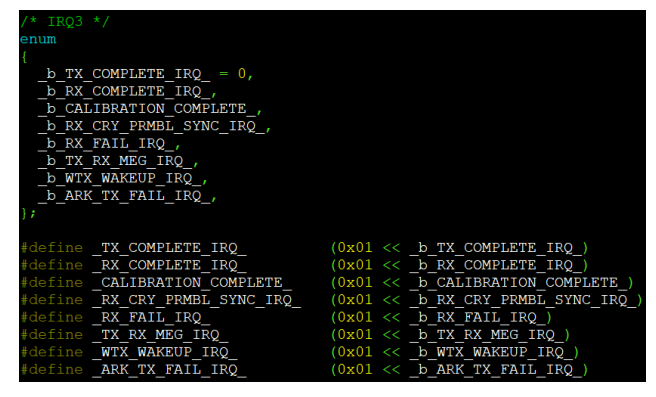

图 47. IRQ 编号

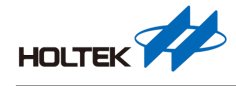

#### void BC3602\_ClearIrqFlag (u8 sts)

输出:无。

- 输入: IRQ 事件(可参考 Datasheet IRQ3 寄存器)。
- 功能:清除指定 IRQ 事件 IRQ 状态。
- 说明: 当 BC3602 触发事件发生时, IRQ 状态将会立起, 此时使用者必须将该状态清除才能 等待下一个状态发生。

#### u8 BC3602\_GetModeState (void)

- 输出: 1 byte 数据(代表 BC3602 现在状态,可参考 Datasheet STA1 寄存器)。
- 输入:无。
- 功能: 查看 BC3602 现在状态(State machine)。
- 说明: BC3602 运作模式(State machine)转换有固定的流程,请务必遵照图 29 操作。

#### u8 BC3602\_ReadReceiveRSSI (void)

- 输出: 1 byte 数据(RSSI 值,可参考 Datasheet RSSI4 寄存器)。
- 输入:无。
- 功能: 查看 BC3602 现在接收到正确 Syncword 封包 RSSI 数值。
- 说明: RSSI 数值有分为两种:环境与接收封包,此 API 读取到为接收到正确 Syncword 封 包 RSSI 数值。

#### u8 BC3602\_ReadEnvironmentRSSI (void)

- 输出: 1 byte 数据(RSSI 值,可参考 Datasheet RSSI3 寄存器)。
- 输入:无。
- 功能:查看 BC3602 现在环境中 RSSI 数值。
- 说明: RSSI 数值有分为两种:环境与接收封包,此 API 读取到为环境中 RSSI 数值,请确 保呼叫此 API 时候 BC3602 是处在 RX 模式当中。

#### 命令自动收发类

此类指令则是为了能方便使用 BC3602 中自动收发功能所制定。

#### void BC3602\_SetAutoCycleMode (u8 md,bool en)

- 输入: md: 欲使用 ATR 操作模式(编号)、en: 选择该模式开关。
- 功能:开启/关闭 WOT、WOR、WTM 模式。
- 说明:开启/关闭 WOT、WOR、WTM 模式,但是启动该模式必须要下达 IDLE 指令才能使模式正式运行。

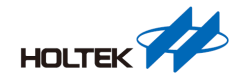

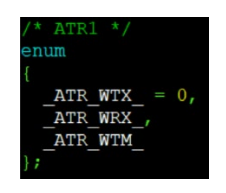

#### 图 48. ATR 操作模式(编号)

#### void BC3602\_SetAutoCycleTimer (u32 tm)

输出:无。

- 输入: tm: ATR 循环时间。
- 功能:设定 ATR 模式下循环时间。
- 说明: WOT、WOR、WTM 功能都有一个循环时间,此参数提供这些模式设定循环时间, 时间单位为μs。

#### void BC3602\_SetAutoRxActivePeriod (u32 tm)

- 输出:无。
- 输入:tm:WORRX开启时间。
- 功能:设定WOR开启RX时间长度。
- 说明: 设定 WOR 开启 RX 时间长度,该时间单位为 μs。需注意时间单位虽然为 μs,但芯 片本身是以 250μs 为一个基本单位,设定值需超过 250μs。
- 范例: BC3602\_SetAutoRxActivePeriod (740);该设定值小于 750 大于 500,实际运作时间会 是 500μs。

#### void BC3602\_SetAutoRxExtendPeriod (u32 tm)

- 输出:无。
- 输入:tm:WOR RX 延长时间。
- 功能:设定WOR 延长开启RX时间长度。
- 说明: 设定 WOR 延长开启 RX 时间长度,该时间单位为 μs。延长开启时间是在正常 RX 开 启时,收到 Preamble 后 RX 开启时间便会加上 tm 设定值,此机制可以有效防止过长 RX 开启时间导致耗能问题;该参数时间单位为 250μs。

#### void BC3602\_EnableATRCTM (bool flag)

- 输出:无。
- 输入: flag: ATR 时间连续性控制。
- 功能:设定ATR时间连续性。
- 说明:当设定该参数为0时,为单一模式,内部定时器会在每个ATR转换时自动重新计时; 当设定参数为1时,为连续模式,计数器将只会在收到IDLE命令时开始计时,且会在ATR EN=0或ATRCTM=0结束计时。

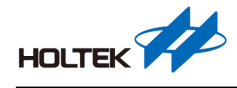

#### void BC3602\_SetATRCT\_Timer (u32 tm)

输出:无。

- 输入: tm: 内部计数器时间。
- 功能:设定内部计数器时间。
- 说明:设定内部计数器时间,时间单位为μs。

#### void BC3602\_EnableARK (bool en)

- 输出:无。
- 输入: en: 选择 ARK 模式开关。
- 功能:开启/关闭 ARK 模式。
- 说明:开启/关闭 ARK 模式,但是启动该模式必须要分别下达 TX/RX 指令才能使 ARS/AAK 模式正式运行。

#### void BC3602\_SetARKRXAP\_Timer (u32 tm)

- 输出:无。
- 输入:tm:ARSRX开启时间/AAKRX间隔时间。
- 功能:设定 ARSRX 开启时间或是 AAK RX 间隔时间。
- 说明: 该时间单位为 μs。需注意时间单位虽然为 μs,但芯片本身是以 250μs 为一个基本单位,设定值需超过 250μs,不足 250μs 向下取整数。
- 范例: BC3602\_SetARKRXAP\_Timer (740),该设定值小于 750 大于 500,实际运作时间会是 500µs。

#### void BC3602\_SetAutoRetryNumber (u8 counter)

- 输出:无。
- 输入: counter: ARS 重传次数。
- 功能:设定 ARS 重传次数。
- 说明: 当 ARS 模式中 RX 并无收到有效封包, ARS 模式将会再重新传送上一次传送封包, 直到该 RX 有接收到正确封包或是该参数最大值+1。

#### void BC3602\_IncPID (void)

- 输出:无。
- 输入:无。
- 功能:递加 PID 数值。
- 说明:设定递增 PID 参数在 ARK 模式尤为重要,此参数能用来判断 ARK 传送封包是否为 重复封包,在使用此功能前须先将 Header 功能开启(请参照寄存器 PLH\_EN 或是 BC3602\_HeaderConfigure)。

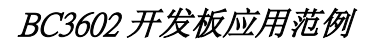

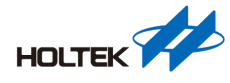

### 结论

本文介绍了 Holtek 针对 BC3602 无线收发器所设计轫体开发板,通过此开发板可较轻松来 了解此芯片,进一步来开发出您所需产品。

## 参考资料

参考文件 BC3602 Datasheet。

如需进一步了解,敬请浏览 Holtek 官方网站 www.holtek.com.cn。

## 版本及修改信息

| 日期         | 作者  | 发行    | 修改信息          |
|------------|-----|-------|---------------|
| 2022.03.07 | 何信智 | V1.30 | 附件程序更新        |
| 2021.09.17 | 何信智 | V1.20 | 附件程序更新        |
| 2020.07.31 | 何信智 | V1.10 | 附件程序更新及相关说明修改 |
| 2019.10.07 | 吴柏颖 | V1.00 | 第一版           |

## 免责声明

本网页所载的所有数据、商标、图片、链接及其他数据等(以下简称「数据」),只供参考之 用,合泰半导体(中国)有限公司及其关联企业(以下简称「本公司」)将会随时更改数据, 并由本公司决定而不作另行通知。虽然本公司已尽力确保本网页的数据准确性,但本公司 并不保证该等数据均为准确无误。本公司不会对任何错误或遗漏承担责任。 本公司不会对任何人士使用本网页而引致任何损害(包括但不限于计算机病毒、系统故障、 数据损失)承担任何赔偿。本网页可能会连结至其他机构所提供的网页,但这些网页并不是 由本公司所控制。本公司不对这些网页所显示的内容作出任何保证或承担任何责任。

### 责任限制

在任何情况下,本公司并不须就任何人由于直接或间接进入或使用本网站,并就此内容上 或任何产品、信息或服务,而招致的任何损失或损害负任何责任。

#### 管辖法律

以本公司所在地法律为准据法,并以本公司所在地法院为第一审管辖法院。

### 免责声明更新

本公司保留随时更新本免责声明的权利,任何更改于本网站发布时,立即生效。